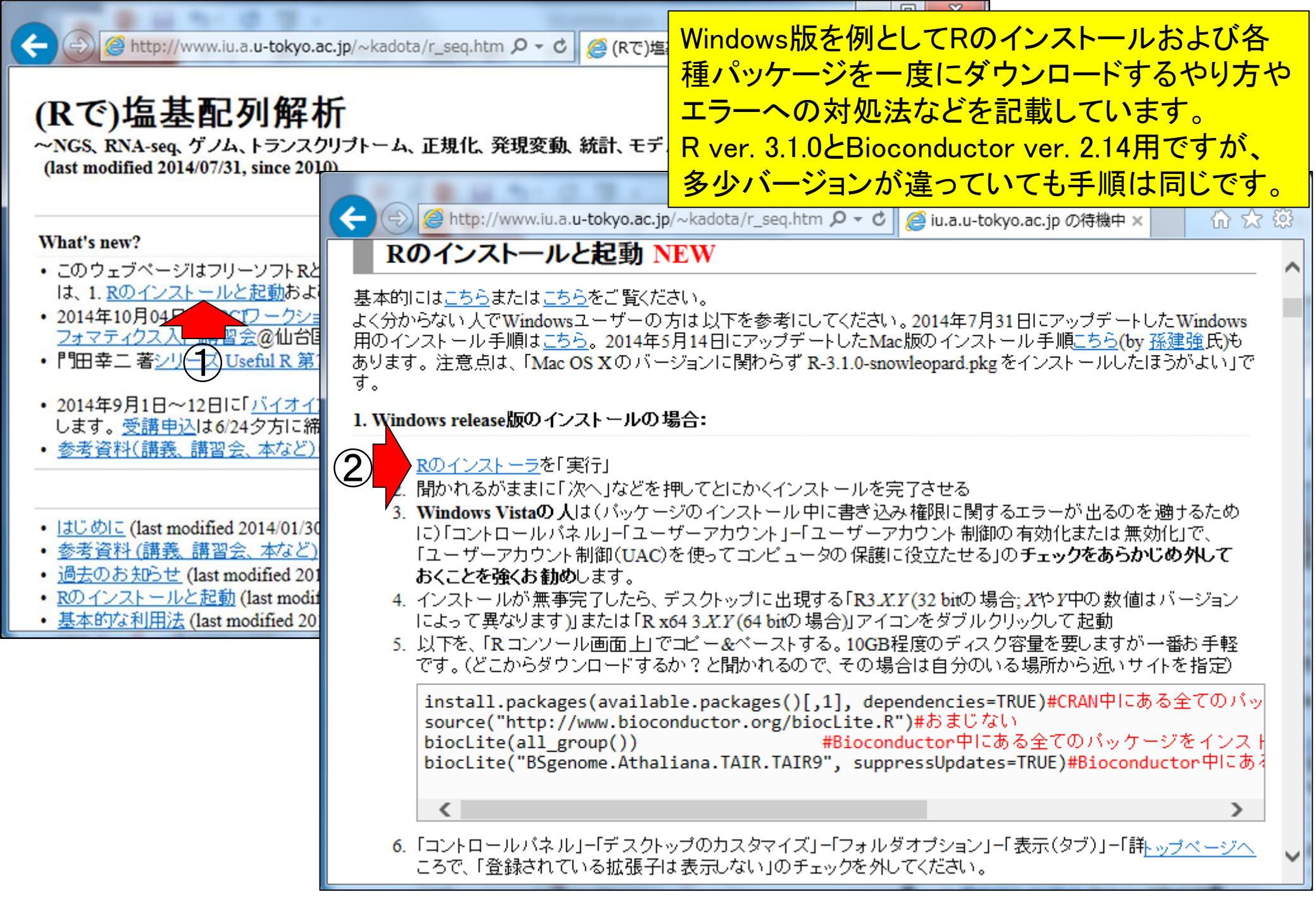

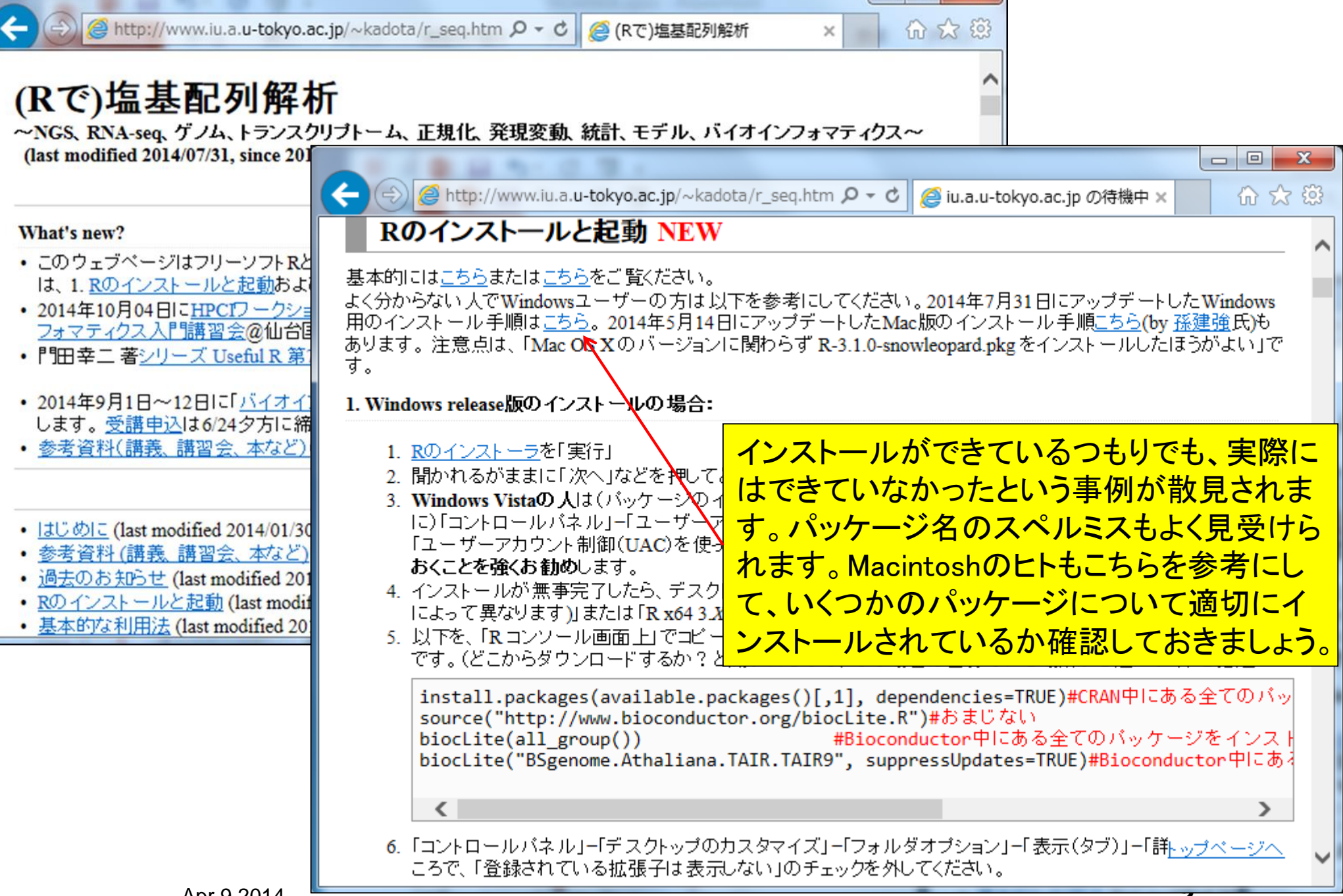

Ζ

| cran.r-project.org から R-3.1.0-win.exe (53.6 MB) を実行または保存しますか? × |       |         |          |
|-----------------------------------------------------------------|-------|---------|----------|
|                                                                 | 実行(R) | 保存(S) ▼ | キャンセル(C) |
|                                                                 |       |         |          |

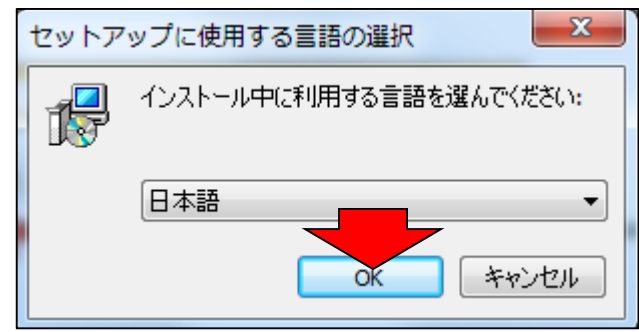

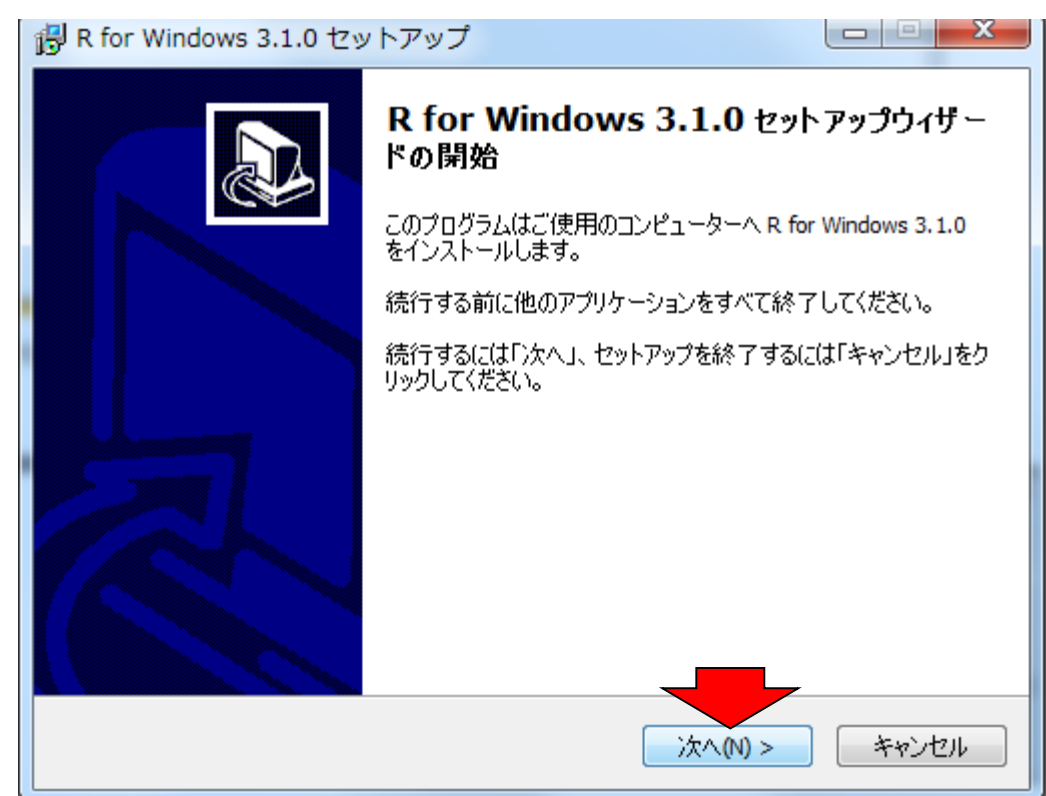

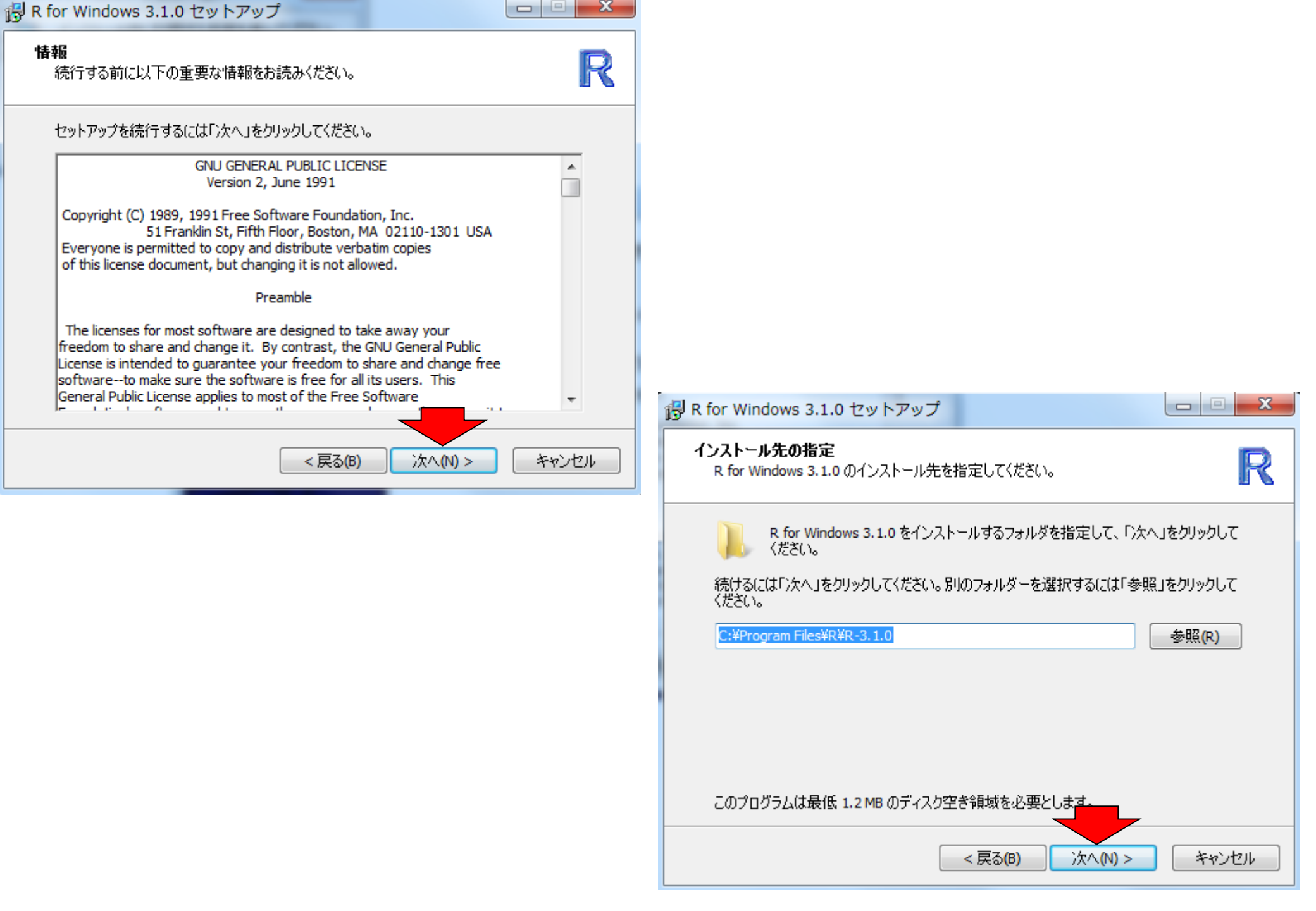

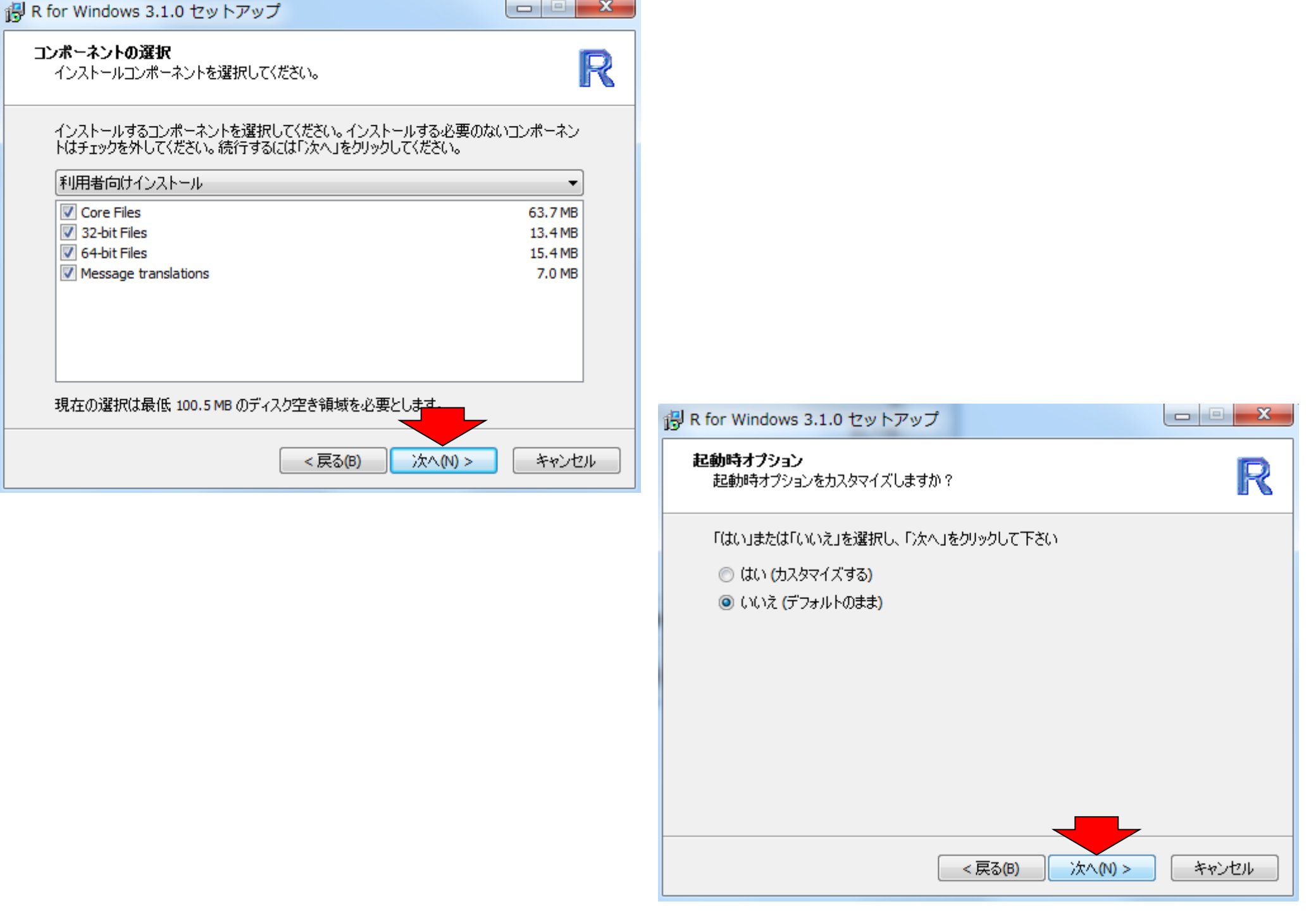

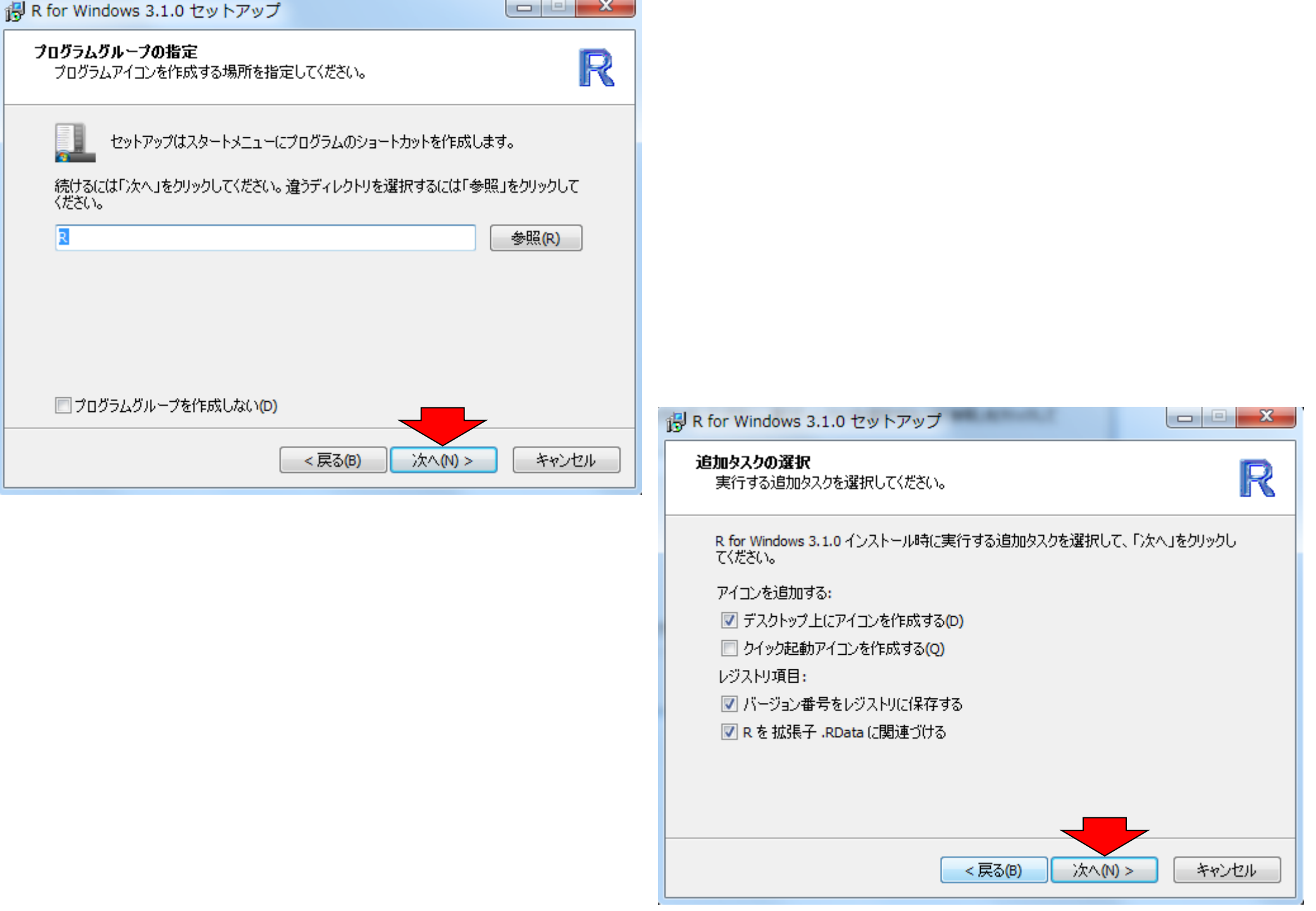

### 🔁 R for Windows 3.1.0 セットアップ

## インストール状況

ご使用のコンピューターに R for Windows 3.1.0 をインストールしています。 しばらくお 待ちください。

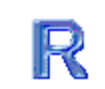

### ファイルを展開しています...

C:¥Program Files¥R¥R-3.1.0¥Tcl¥lib¥tcl8.5¥tzdata¥America¥Manaus

キャンセル

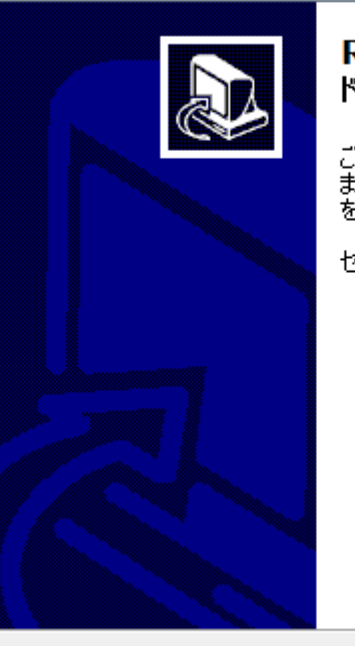

得 R for Windows 3.1.0 セットアップ

R for Windows 3.1.0 セットアップウィザードの完了

ご使用のコンピューターにR for Windows 3.1.0 がセットアップされ ました。アプリケーションを実行するにはインストールされたアイコン を選択してください。

セットアップを終了するには「完了」をクリックしてください。

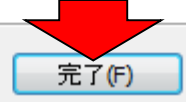

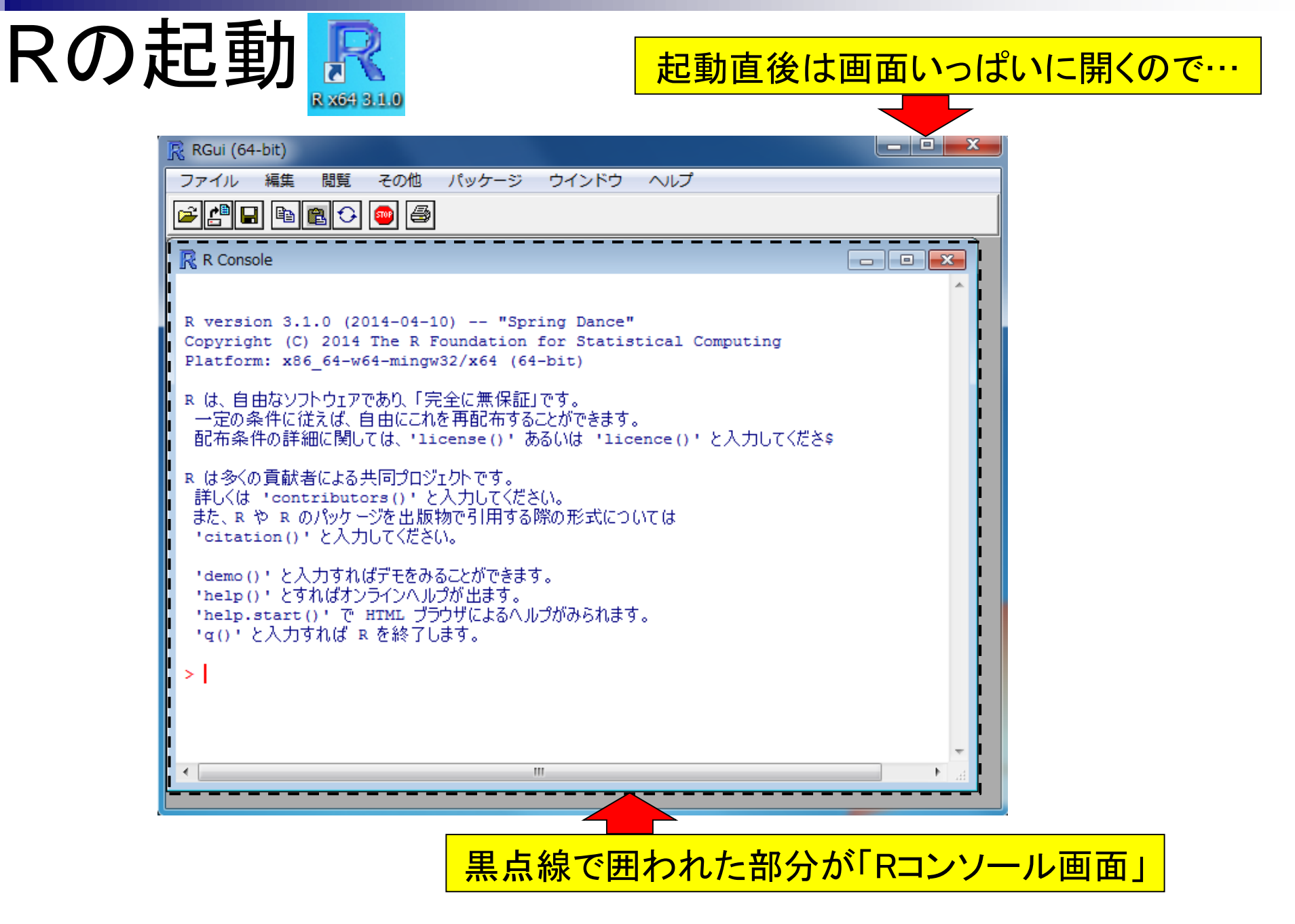

| 1 |     |                  |
|---|-----|------------------|
|   | - 1 | 6                |
|   |     | $( \rightarrow)$ |
|   |     |                  |

🤗 http://www.iu.a.u-tokyo.ac.jp/~kadota/r\_s 🔎 🗸 🙋 (Rで)塩基配列解析

 $\times$ 

2013年7月以降のリニューアル で、コードのコピーがやりずらく なっています。CTRLとALTキー を押しながらコードの枠内で左ク リックすると、全選択できます。

# Rのインストールと起動 NEW

基本的にはこちらまたはこちらをご覧ください。

よく分からない人でWindowsユーザーの方は以下を参考にしてください。2014年4月22日に作成したより詳細 なインストール手順のPDFはこちら。

- 1. Windows release版のインストールの場合:
  - Rのインストーラを「実行」
  - 2. 聞かれるがままに「次へ」などを押してとにかくインストールを完了させる。
  - 3. Windows Vistaの人は(バッケージのインストール中に書き込み権限に関するエラーが出るのを避け るために)「コントロールパネル」-「ユーザーアカウント」-「ユーザーアカウント制御の有効化または無 効化」で、「ユーザーアカウント制御(UAC)を使ってコンビュータの保護に役立たせる」のチェックをあ らかじめ外しておくことを強くお勧めします。
  - 4. インストールが無事完了したら、デスクトップに出現する「R3.X.Y (32 bitの場合: XやY中の数値は バージョンによって異なります)」または「R x64 3.X.Y (64 bitの 場合)」アイコンをダブルクリックして起動
  - 5. 以下を、「Rコンソール画面上」でコピー&ペーストする。10GB程度のディスク容量を要しますが一番 お手軽です。(どこからダウンロードするか?と聞かれるので、その場合は自分のいる場所から近い サイトを指定)

install.packages(available.packages()[,1], dependencies=TRUE)#CRAN中にある全で source("http://www.bioconductor.org/biocLite.R")#おまじない #Bioconductor中にある全てのパッケージを biocLite(all group()) biocLite("BSgenome.Athaliana.TAIR.TAIR9")#Bioconductor中にあるBSgenome.Athalia 切り取り(T) 2 コピー(C) < 貼り付け 「コントロールバネル」「デスクトップのカスタマイズ」「フ すべて選択(A) |定]のところで、「登録されている拡張子は表示しない」のも 印刷(I)... 印刷プレビュー(N)...

| <ul> <li>              ◆ ● http://www.iu.a.u-tokyo.ac.jp/~kadota/r_s P &lt; C ● (Rで)塩基配列解析  </li> <li> <b>Rのインストールと起動 NEW</b> </li> <li>             基本的には<u>こちら</u>または<u>こちら</u>をご覧ください。         </li> </ul>                                                                            | ▲ ▲ ▲ ▲ ■ 数時間程度かかりますので、コンピ                                                                                                    | <mark>ュータがス</mark><br>ら行いましょう |
|----------------------------------------------------------------------------------------------------|----------------------------------------------------------------------------------------------------|-------------------------------|
| よく分からない人でWindowsユーザーの方は以下を参考にしてください。2014年4月22日<br>なインストール手順のPDFは <u>こちら</u> 。<br>1. Windows release版のインストールの場合:<br>1. <u>Rのインストーラ</u> を「実行」<br>2. 聞かれるがままに「次へ」などを押してとにかくインストールを完てさせる                                                                                                    |                                                                                                    |                               |
| <ol> <li>Windows Vistaの人は(パッケージのインストール中に書き込み権限に関するコ<br/>るために)「コントロールパネル」-「ユーザーアカウント」-「ユーザーアカウント」<br/>効化」で、「ユーザーアカウント制御(UAC)を使ってコンピュータの保護に役立<br/>らかじめ外しておくことを強くお勧めします。</li> <li>インストールが無事完了したら、デスクトップに出現する「R3.XY(32 bitの場合<br/>パージョンによって異なります)」または「R x643 XY(64 bitの 提合)」アイコンを</li> </ol> | <sup>Eラーが出るのを遡す</sup><br><mark> RGui (64-bit)</mark><br>ファイル 編集 閲覧 その他 パッケージ ウインドウ ヘルプ                                                                    |                               |
| <ul> <li>5. 以下を、「Rコンソール画面上」でコピー&amp;ペーストする。10GB程度のディスク特<br/>お手軽です。(どこからダウンロードするか?と聞かれるので、その場合は自う<br/>サイトを指定)</li> <li>install.packages(available.packages()[,1], dependencies=Th<br/>supre("http://www.bioconductop.org/bioclite_B")#おまじたし</li> </ul>                                    |                                                                                                    |                               |
| biocLite(all group()) #Bioconductor中にあ<br>biocLite("BSgenome.Athaliana.TAIR.TAIR9")#Bioconductor中に<br>の<br>つ<br>こ<br>こ<br>こ<br>こ<br>こ<br>こ<br>こ<br>こ<br>こ<br>こ<br>こ<br>こ<br>こ<br>こ<br>こ<br>こ<br>こ<br>こ                                                                                   | R version 3.1.0 (2014-04-10) "Spring Dance"<br>Copyright (C) 2014 The R Foundation for Statistical Computing<br>Platform: x86_64-w64-mingw32/x64 (64-bit) | ^                             |
| ビルボリノレビユー()                                                                                                    | R は、自由なソフトウェアであり、「完全に無保証」です。<br>一定の条件に従えば、自由にこれを再配布するこ<br>配布条件の詳細に関しては、'license()'ある<br>ペースト                                                              | Ctrl+C<br>Ctrl+V              |
|                                                                                                    | R は多くの貢献者による共同プロジェクトです。<br>詳しくは 'contributors()' と入力してください<br>また、R や R のパッケージを出版物で引用する際                                                                   | Ctrl+X                        |
|                                                                                                    | 'citation()'と入力してください。<br>'demo()'と入力すればデモをみることができます。<br>'belp()'とすればオンラインへルプが出ます                                                                         | Ctrl+L                        |
|                                                                                                    | <pre>inelp() とすればなジントントロンチョン<br/>'help.start()'で HTML ブラウザによるヘルゴ /バッファに出力<br/>'g()'と入力すれば R を終了します。</pre> ウィンドウを常にトップに置く                                  | Ctrl+W                        |
|                                                                                                    | >  <br>R Console画面上でペー                                                                                                    | -スト                           |
|                                                                                                    |                                                                                                    | ▼<br>A                        |

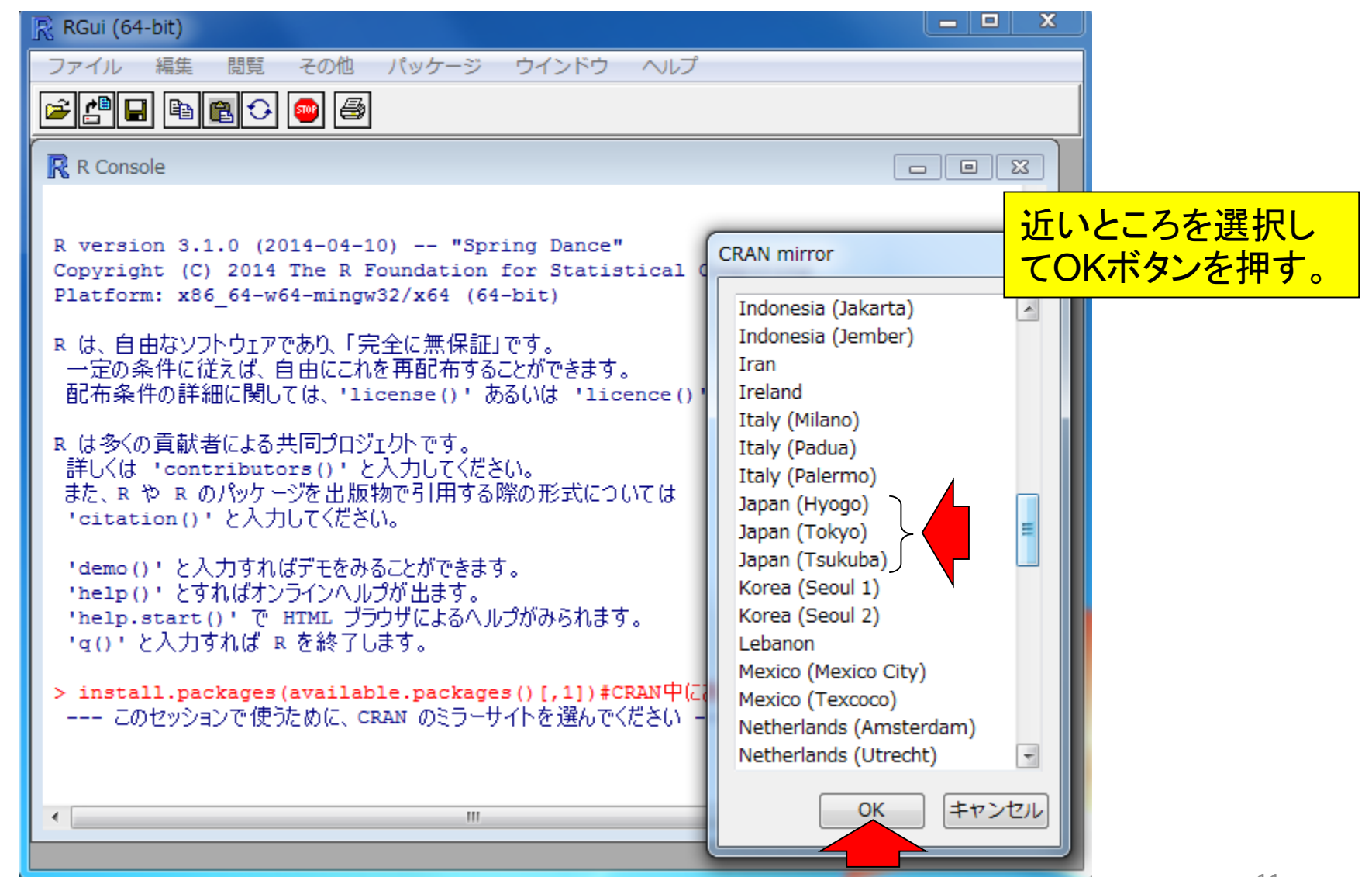

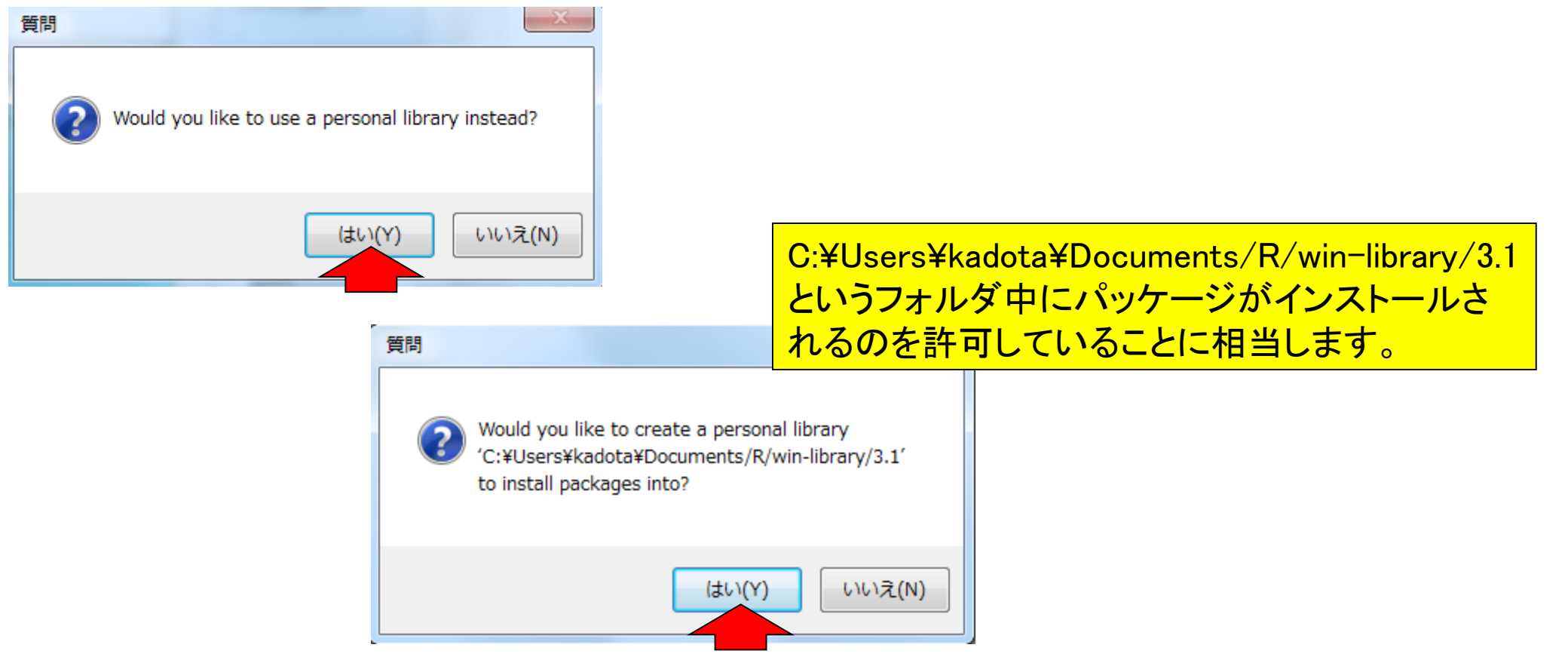

最後のはいを押すと、延々とパッケージのダウン ロードとインストールが始まり、東大の有線LANで も数時間はかかります。途中で何か問い合わせ てきたりもしますが、基本的に言われるがままに 全部のパッケージをインストールしておきましょう

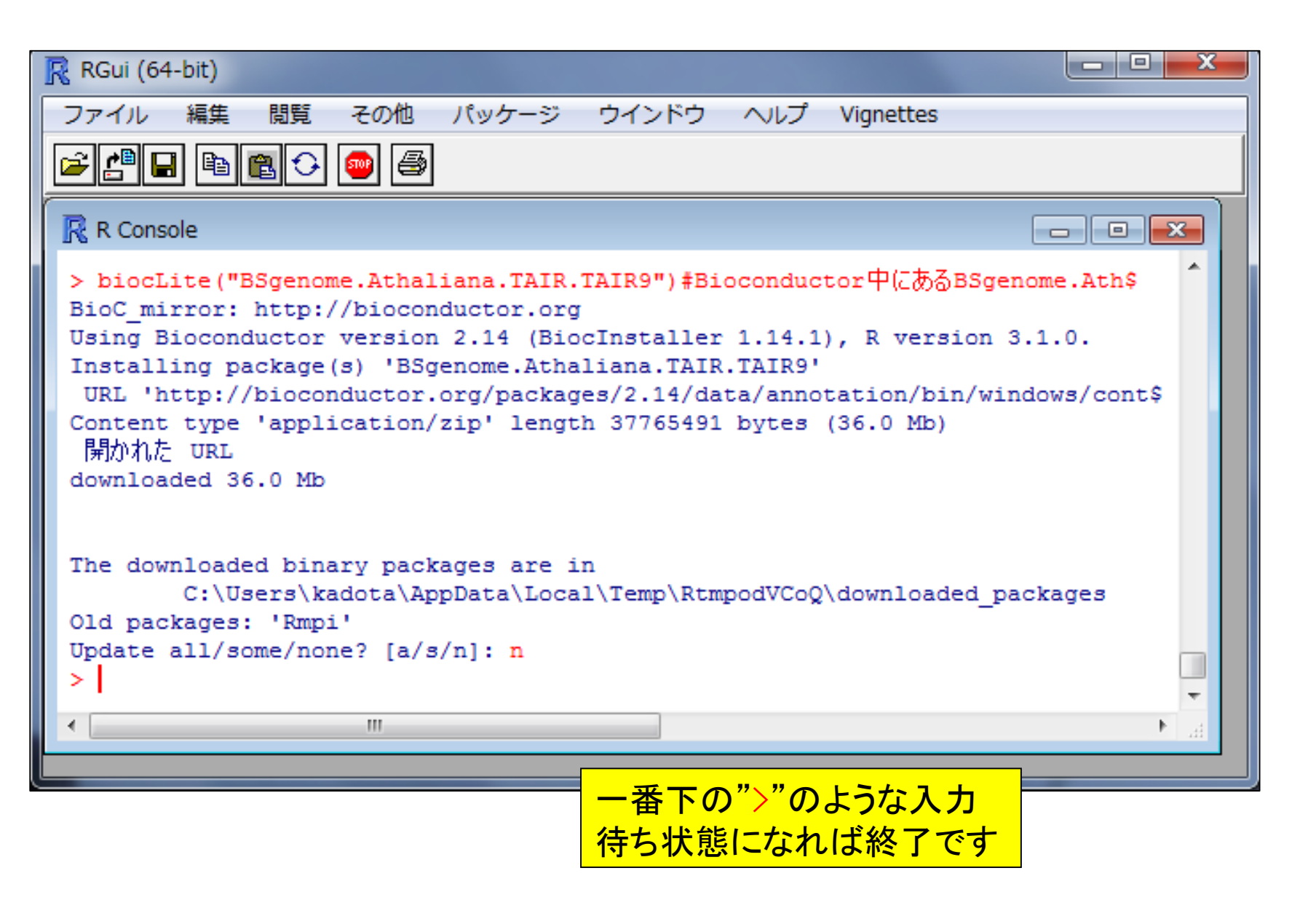

☆ ★ ☆

 $\times$ 

х

# Rのインストールと起動 NEW

基本的にはこちらまたはこちらをご覧ください。

よく分からない人でWindowsユーザーの方は以下を参考にしてください。2014年4月22日に作成したより詳細 なインストール手順のPDFはこちら。

# 1. Windows release版のインストールの場合:

- 1. Rのインストーラを「実行」
- 2. 聞かれるがままに「次へ」などを押してとにかくインストールを完了させる。
- 3. Windows Vistaの人は(バッケージのインストール中に書き込み権限に関するエラーが出るのを避け るために)「コントロールバネル」-「ユーザーアカウント」-「ユーザーアカウント制御の有効化または無 効化」で、「ユーザーアカウント制御(UAC)を使ってコンビュータの保護に役立たせる」のチェックをあ らかじめ外しておくことを強くお勧めします。
- 4. インストールが無事完了したら、デスクトップに出現する「R3\_X\_Y (32 bitの場合: XやY中の数値は バージョンによって異なります)」または「R x64 3.X.Y (64 bitの 場合)」アイコンをダブルクリックして起動
- 5. 以下を、「Rコンソール画面上」でコピー&ベーストする。10GB程度のディスク容量を要しますが一番。 お手軽です。(どこからダウンロードするか?と聞かれるので、その場合は自分のいる場所から近い サイトを指定)

install.packages(available.packages()[,1], dependencies=TRUE)#CRAN中にある全て source("http://www.bioconductor.org/biocLite.R")#おまじない #Bioconductor中にある全てのバッケージを~ biocLite(all group()) biocLite("BSgenome.Athaliana.TAIR.TAIR9")#Bioconductor中にあるBSgenome.Athalia n

<

6. 「コントロールバネル」ー「デスクトップのカスタマイズ」ー「フォルダオブション」ー「表示(タブ)」ー「詳細設」 定」のところで、「登録されている拡張子は表示しない」のチェックを外してください。

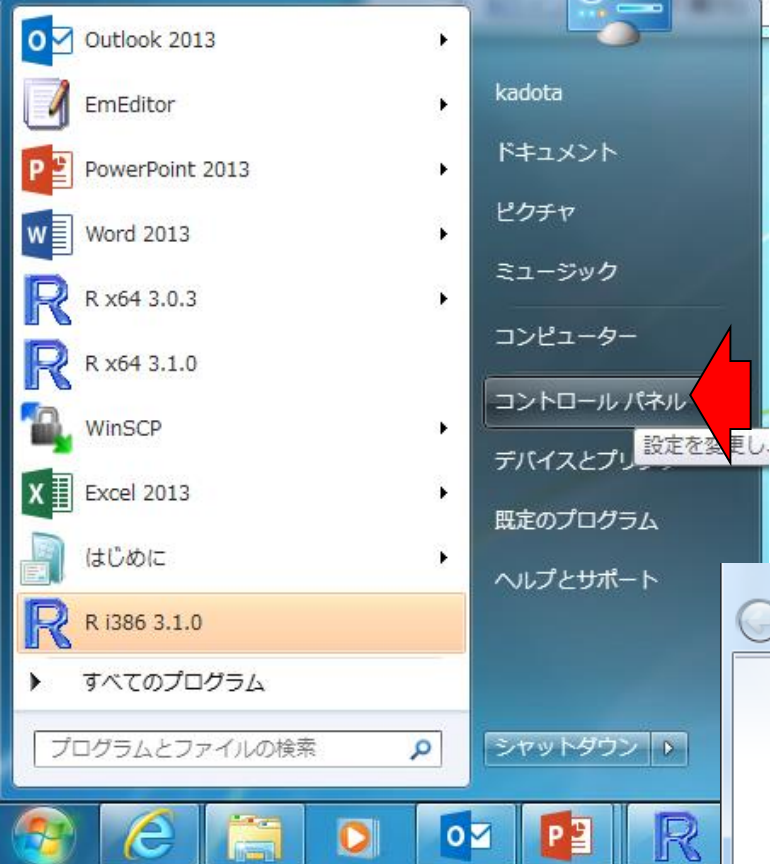

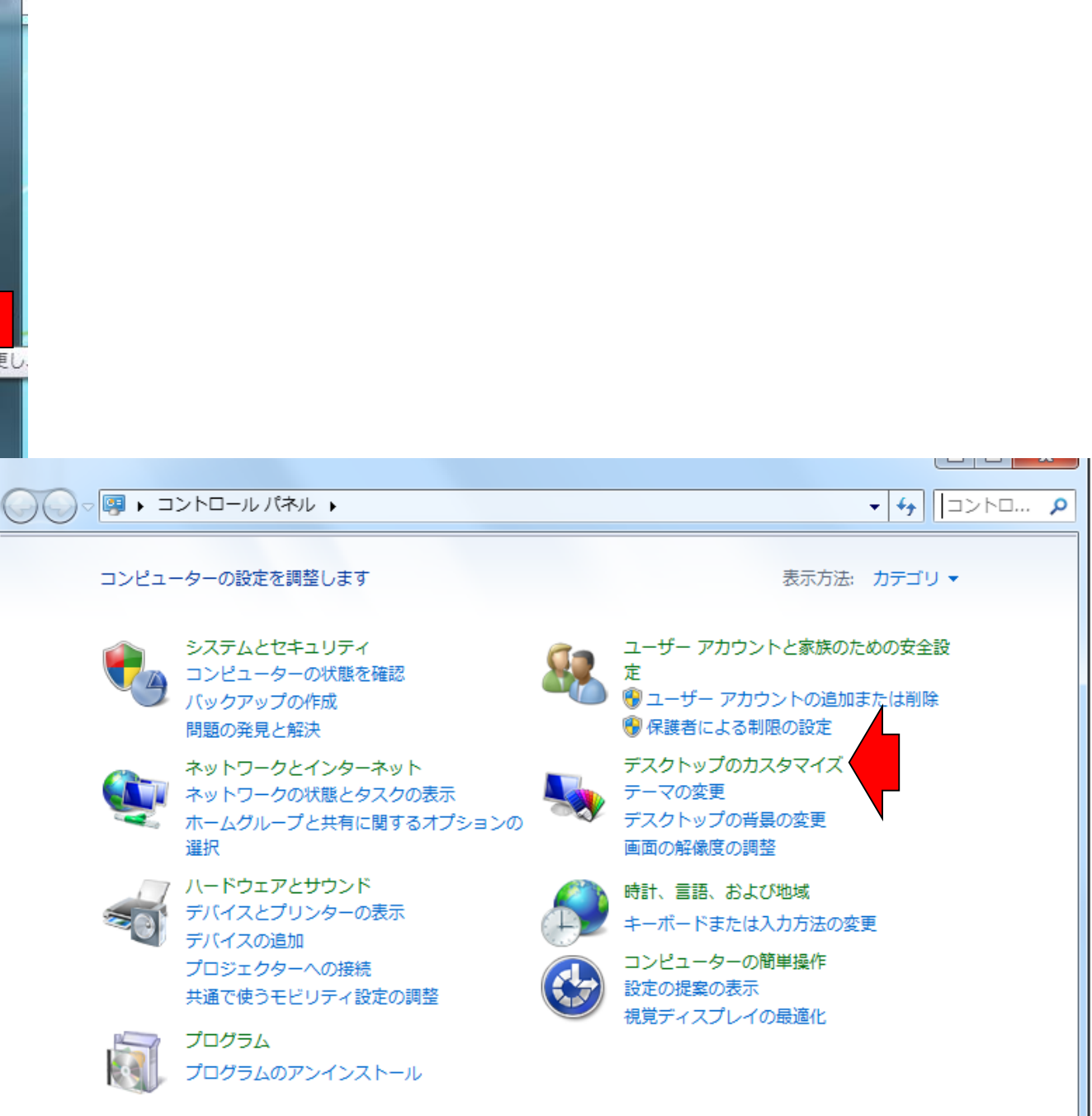

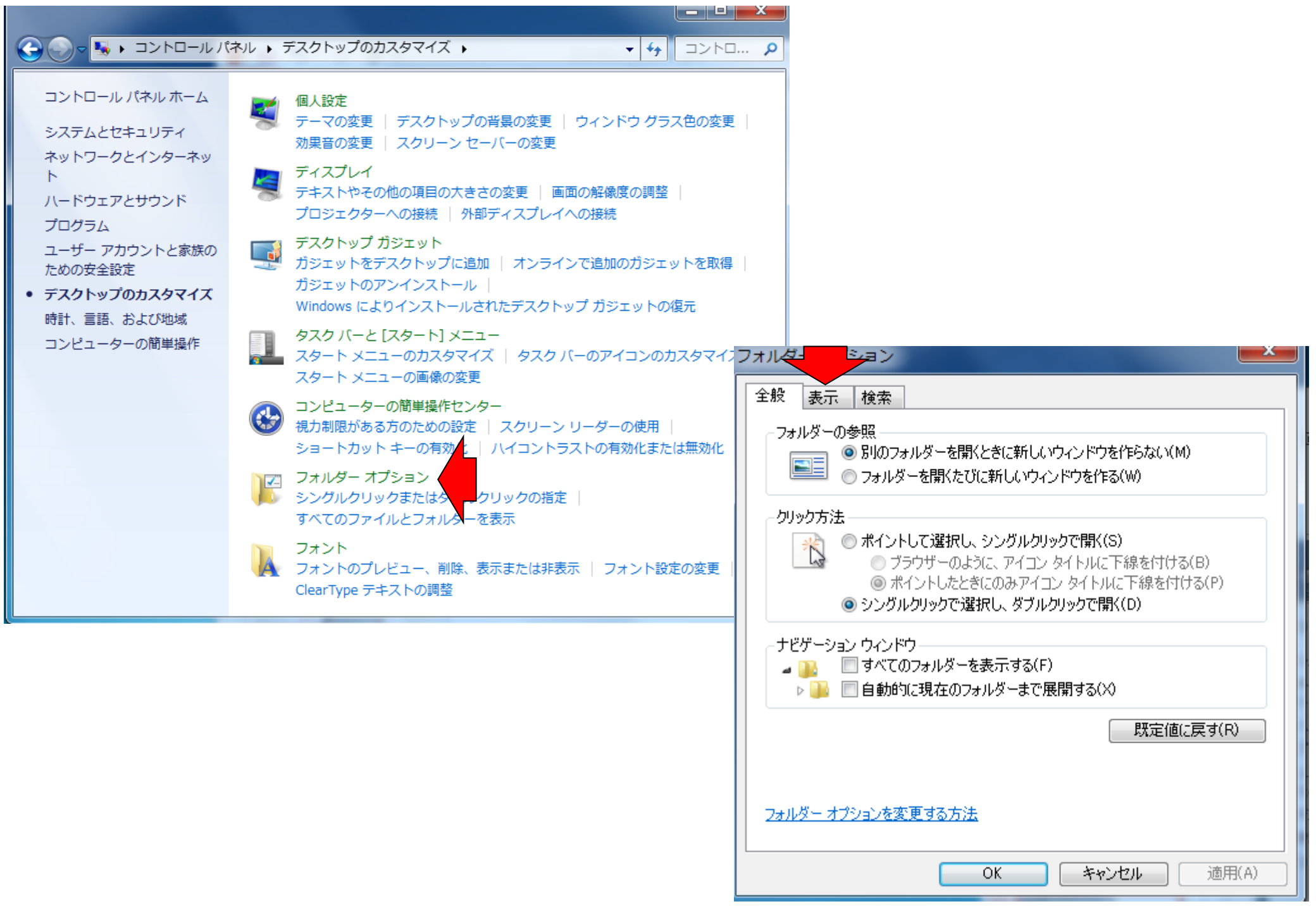

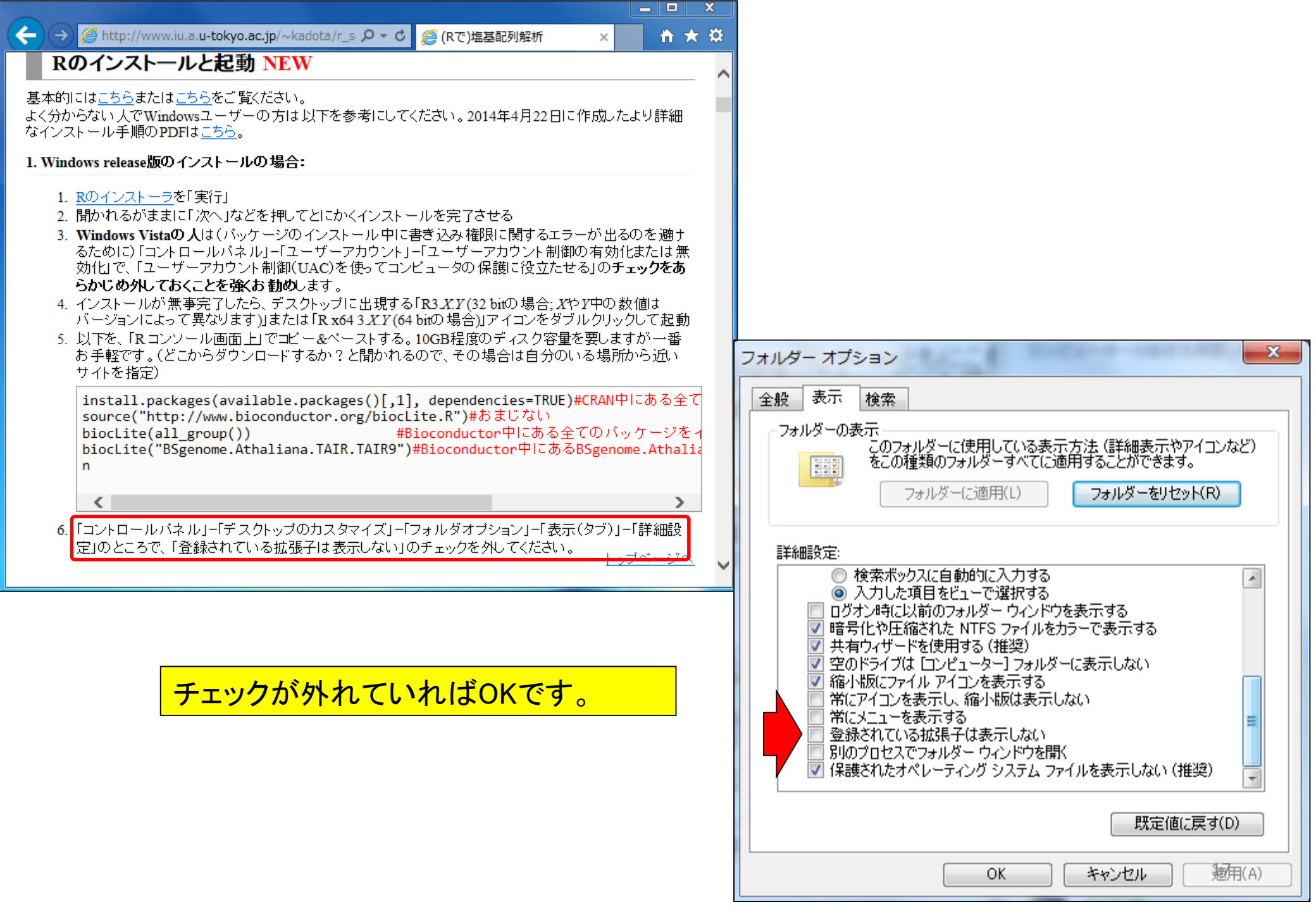

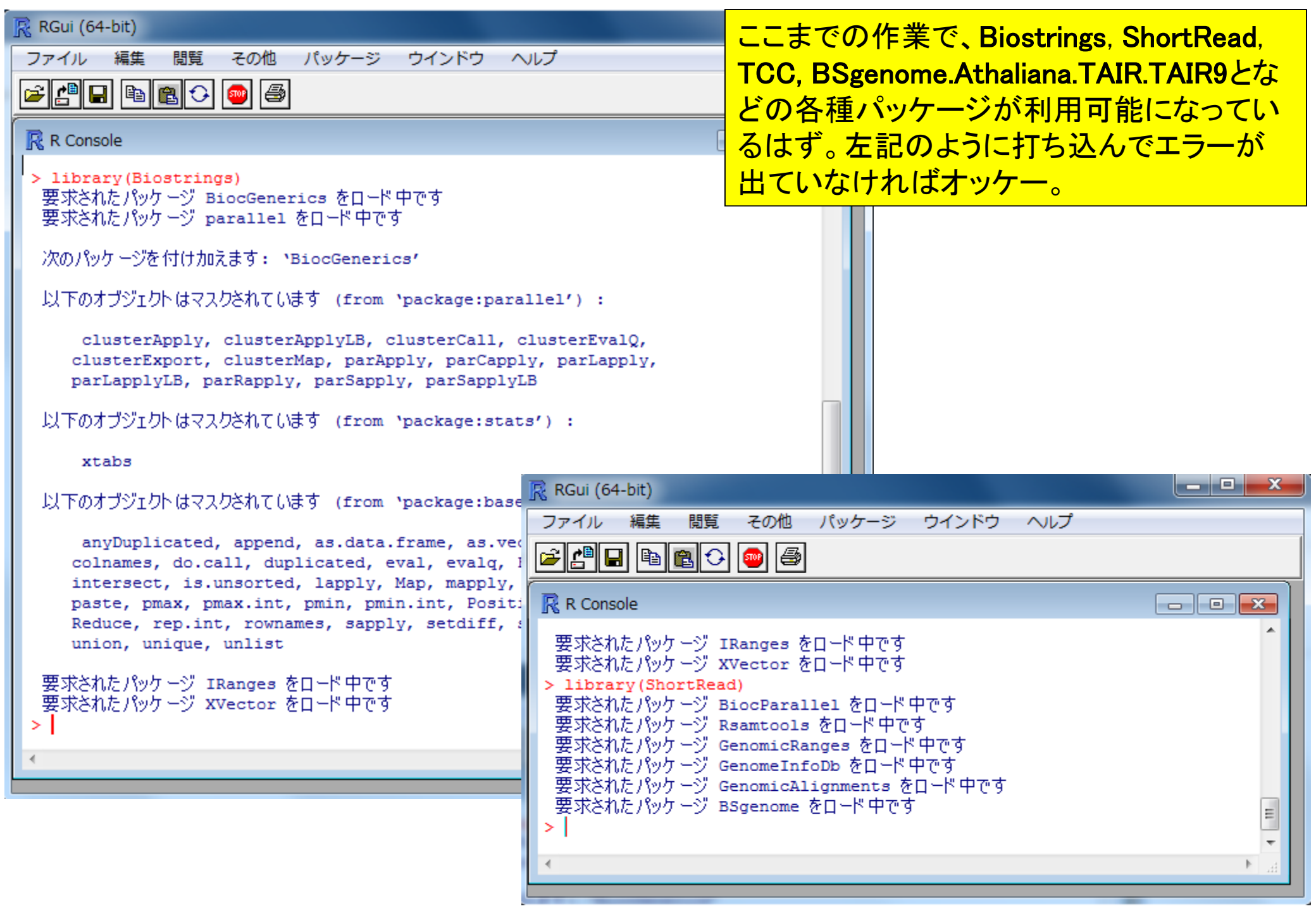

| R Console                                                                                                    | 回回してまでの作業で Biostrings ShortBead                                                              |
|----------------------------------------------------------------------------------------------------|----------------------------------------------------------------------------------------------|
| > library(TCC)<br>要求されたパッケージ DESeq をロード 中です<br>要求されたパッケージ Biobase をロード 中です<br>Welcome to Bioconductor                                          | TCC, BSgenome.Athaliana.TAIR.TAIR9とな         どの各種パッケージが利用可能になってい         るはず。左記のように打ち込んでエラーが |
| Vignettes contain introductory material; view wit<br>'browseVignettes()'. To cite Bioconductor, see<br>'citation("Biobase")', and for packages | 要求されたパッケーションにはオッケー。                                                                          |
| 'citation("pkgname")'.                                                                                                    | 次のパッケージを付け加えます: `baySeq'                                                                     |
| 要求されたパッケージ locfit をロード中です<br>locfit 1.5–9.1 2013–03–22                                                                                         | 以下のオブジェクトはマスクされています (from `package:ShortRead') \$                                            |
| 次のパッケージを付け加えます: `locfit'                                                                                                    | rbind                                                                                        |
| 以下のオブジェクトはマスクされています (from 'package:GenomicA                                                                                                    | 以下のオブジェクトはマスクされています (from `package:GenomicRanges\$                                           |
| left, right                                                                                                    | rbind                                                                                        |
| 要求されたパッケージ lattice をロード中です                                                                                                    | 以下のオブジェクトはマスクされています (from `package:IRanges') :                                               |
| Welcome to 'DESeq'. For improved performance, usa                                                                                              | rbind                                                                                        |
| 要求されたパッケージ DESeq2 をロード中です                                                                                                    | 以下のオブジェクトはマスクされています (from `package:BiocGenerics\$                                            |
| 要求されたパッケージ Rcpp をロード中で9<br>要求されたパッケージ RcppArmadillo をロード中です                                                                                    | rbind                                                                                        |
| 次のパッケージを付け加えます: `DESeq2'                                                                                                    | 以下のオブジェクトはマスクされています (from `package:base') :                                                  |
| 以下のオブジェクトはマスクされています (from 'package:DESeq')                                                                                                    | rbind                                                                                        |
| estimateSizeFactorsForMatrix, getVarianceStabili<br>plotPCA, varianceStabilizingTransformation                                                 | 要求されたパッケージ ROC をロード中です                                                                       |
|                                                                                                    | 次のパッケージを付け加えます: `エCC'                                                                        |
| < [                                                                                                    | 以下のオブジェクトはマスクされています (from `package:edgeR') :                                                 |
|                                                                                                    | calcNormFactors                                                                              |
|                                                                                                    | >                                                                                            |
|                                                                                                    | 4 III                                                                                        |

```
R Console
```

```
> library (BSgenome.Athaliana.TAIR.TAIR9)
要求されたパッケージ BSgenome をロード中です
要求されたパッケージ BiocGenerics をロード中です
要求されたパッケージ parallel をロード中です
```

次のパッケージを付け加えます: 'BiocGenerics'

以下のオブジェクトはマスクされています (from 'package:parallel') :

clusterApply, clusterApplyLB, clusterCall, clusterEvalQ, clusterExport, clusterMap, parApply, parCapply, parLapply, parLapplyLB, parRapply, parSapply, parSapplyLB

以下のオブジェクトはマスクされています (from 'package:stats') :

xtabs

```
以下のオブジェクトはマスクされています (from 'package:base') :
```

anyDuplicated, append, as.data.frame, as.vector, cbind, colnames, do.call, duplicated, eval, evalq, Filter, Find, get, intersect, is.unsorted, lapply, Map, mapply, match, mget, order, paste, pmax, pmax.int, pmin, pmin.int, Position, rank, rbind, Reduce, rep.int, rownames, sapply, setdiff, sort, table, tapply, union, unique, unlist

```
要求されたパッケージ IRanges をロード中です
要求されたパッケージ GenomicRanges をロード中です
要求されたパッケージ GenomeInfoDb をロード中です
要求されたパッケージ Biostrings をロード中です
要求されたパッケージ XVector をロード中です
> library(BSgenome.Athaliana.TAIR.TAIR9)
> |
```

ここまでの作業で、Biostrings, ShortRead, TCC, BSgenome.Athaliana.TAIR.TAIR9とな どの各種パッケージが利用可能になってい るはず。左記のように打ち込んでエラーが 出ていなければオッケー。

ー度、library関数を用いて読み込んだ パッケージをもう一度読み込むと、表示さ れる文章がなくなります。しかしこれもエ ラーなく読み込めているので問題なしです

| RGui (64-bit)                                |      |
|----------------------------------------------|------|
| ファイル 編集 閲覧 その他 パッケージ ウインドウ ヘルプ Vignettes     |      |
|                                              |      |
| R Console                                    |      |
| rbind                                        | ^    |
| 以下のオブジェクトはマスクされています (from 'package:base') :  |      |
| rbind                                        |      |
| 要求されたパッケージ ROC をロード中です                       |      |
| 次のパッケージを付け加えます: `TCC'                        |      |
| 以下のオブジェクトはマスクされています (from 'package:edgeR') : |      |
| calcNormFactors                              |      |
| > library(ShortRead)                         |      |
| > library(Biostrings)                        | =    |
| >                                            | -    |
|                                              | E. ▲ |

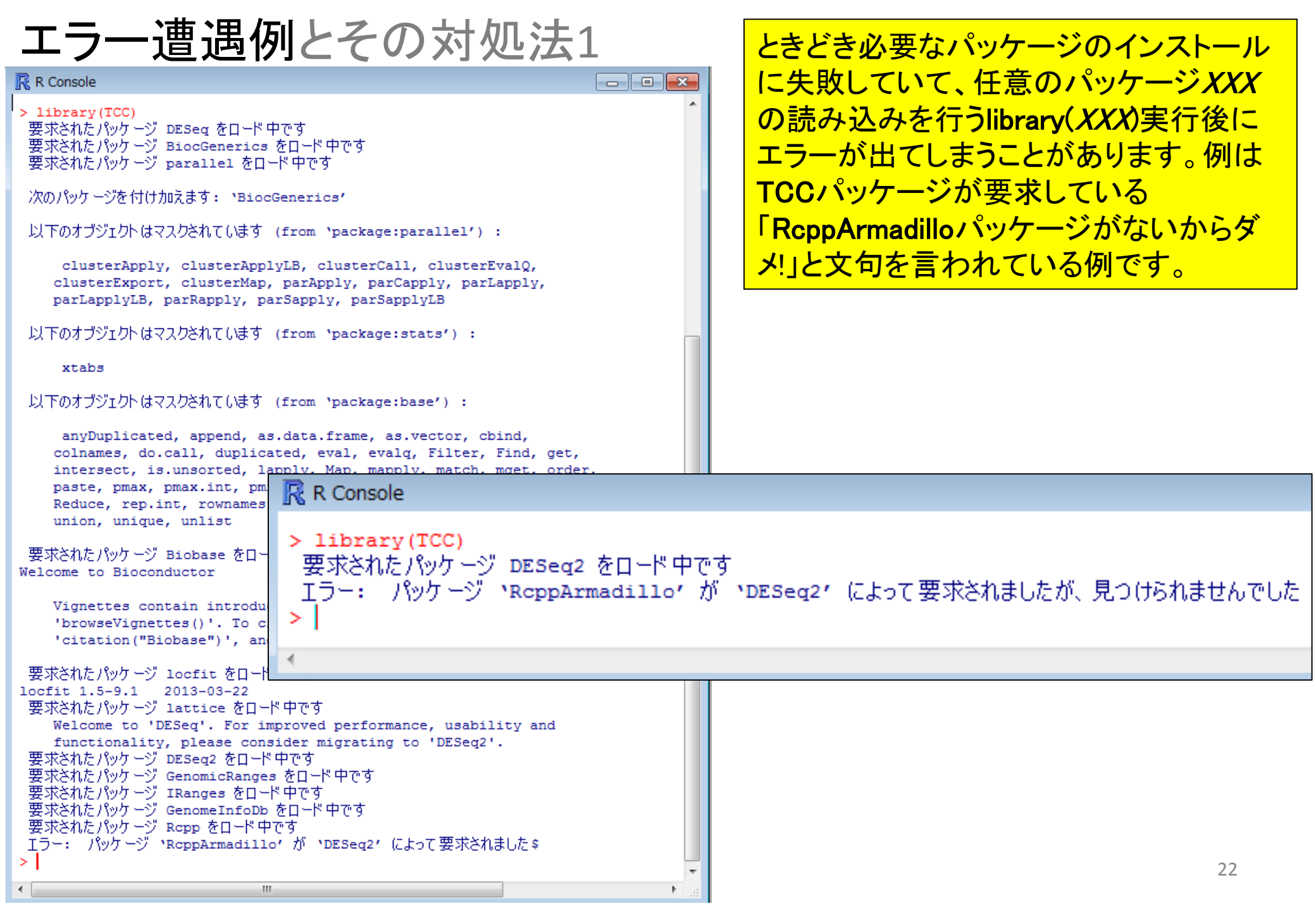

# エラー遭遇例とその対処法1

基本的な対処法は、文句を言われたパッケージの みインストールすることです。RcppArmadilloパッ ケージを個別にインストールするためのコマンドの 基本形は以下のとおりです:

source("http://www.bioconductor.org/biocLite.R")
biocLite("RcppArmadillo")

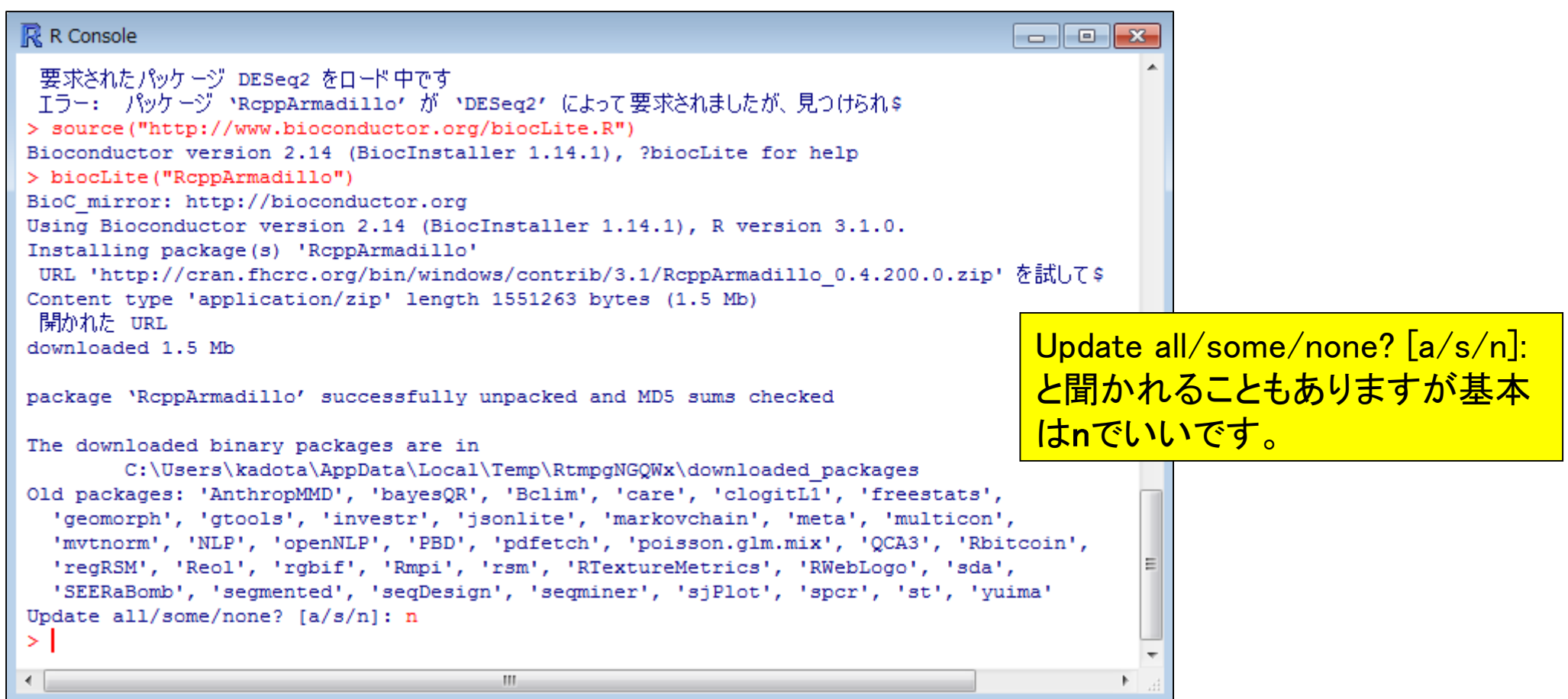

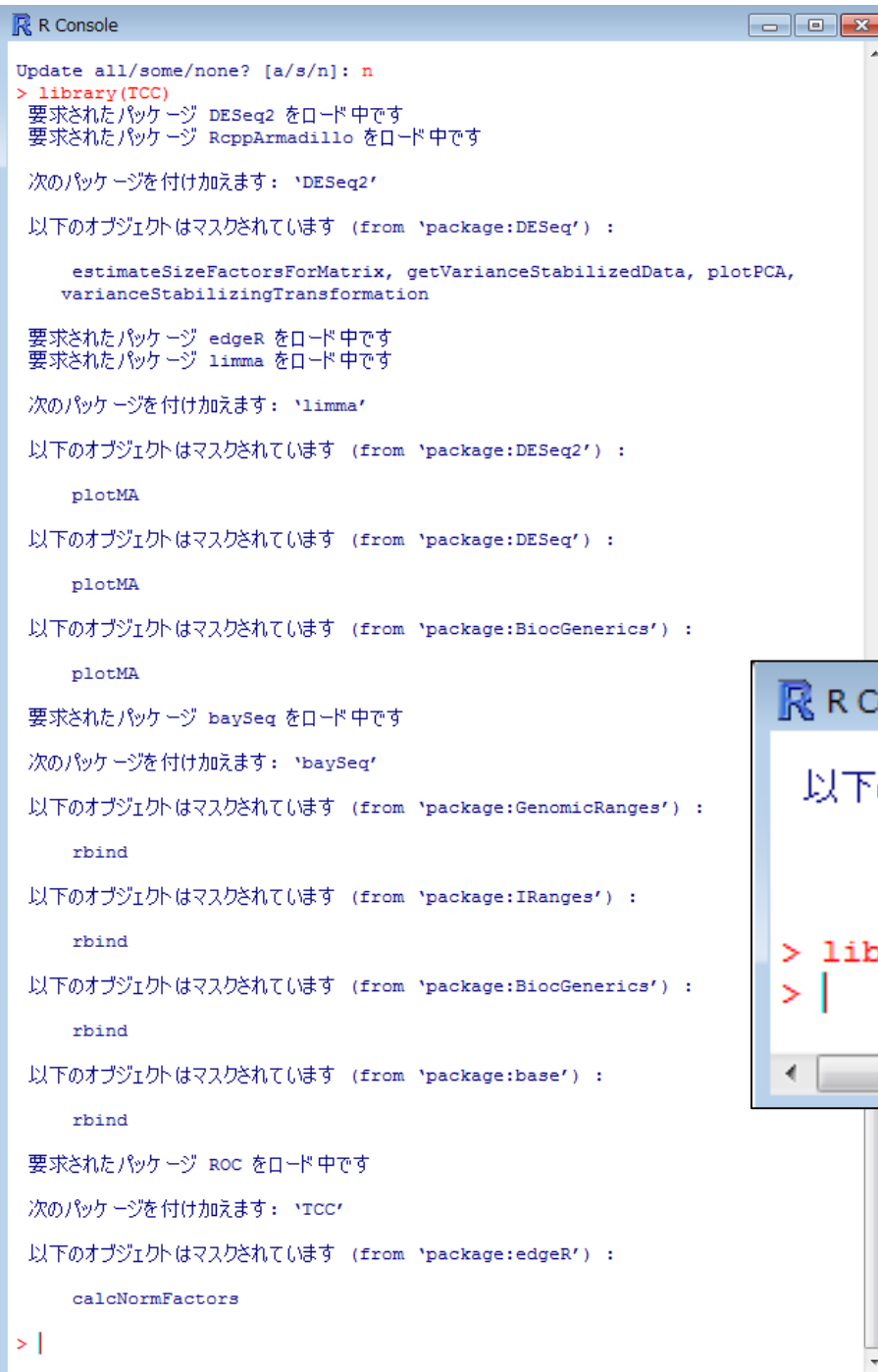

RcppArmadilloパッケージのインストール 後に、もう一度library(TCC)とやって、エ ラーが出なくなることを確認しています。

# R Console 以下のオブジェクトはマスクされています (from `package:\$ くのかいです。) > library(TCC) > (

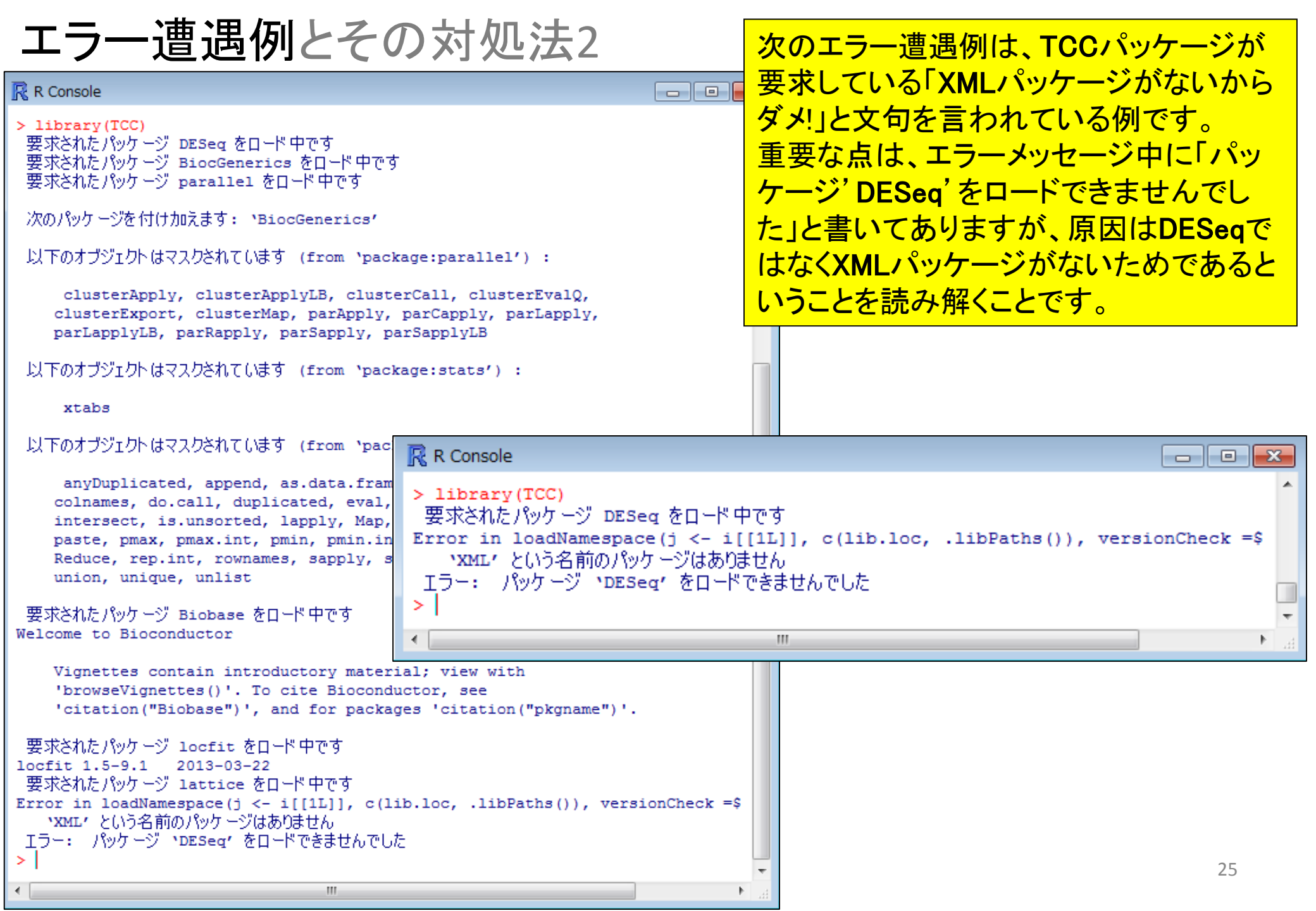

| エラー遭遇例とその対処法2                                                                            | 基本的な対処法は、文句を言われたパッケージの<br>みインストールすることです。XMLパッケージを個<br>別にインストールするためのコマンドの基本形は以<br>下のとおりです: |
|------------------------------------------------------------------------------------------|-------------------------------------------------------------------------------------------|
| R Console                                                                                | source("http://www.bioconductor.org/biocl.ite.R")                                         |
| > library(TCC)                                                                           |                                                                                           |
| 要求されたパッケージ DESeg をロード中です                                                                 | DIOCLITE(" <b>XML</b> ")                                                                  |
| Error in loadNamespace(j <- i[[1L]], c(lib.loc, .libPat                                  | hs()), versionCheck =\$                                                                   |
| ・XML という名前のパッケージはありません                                                                   |                                                                                           |
| エラー: パッケージ 'DESeg' をロードできませんでした                                                          |                                                                                           |
| <pre>&gt; source("http://www.bioconductor.org/biocLite.R")</pre>                         |                                                                                           |
| Bioconductor Version 2.14 (Biocinstaller 1.14.1), 20100                                  | Lite for help                                                                             |
| BioC mirror: http://bioconductor.org                                                     |                                                                                           |
| Using Bioconductor version 2.14 (BiocInstaller 1.14.1).                                  | R version 3.1.0.                                                                          |
| Installing package(s) 'XML'                                                              |                                                                                           |
| URL 'http://cran.fhcrc.org/bin/windows/contrib/3.1/XML                                   | 、3.98-1.1.zip'を試し\$                                                                       |
| Content type 'application/zip' length 4288694 bytes (4.<br>開かれた URL                      | 1 Mb)                                                                                     |
| downloaded 4.1 Mb                                                                        | Update all/some/none? [a/s/n]:                                                            |
|                                                                                          | と問かれることもないますが甘木                                                                           |
| package 'XML' successfully unpacked and MD5 sums checke                                  | d C国ルイレジェンのジェッルを平                                                                         |
|                                                                                          | はnでいいです。                                                                                  |
| Ine downloaded binary packages are in<br>C:\Users\kadota\AppData\Local\Temp\EtmpY31Ekl\d | lownloaded packages                                                                       |
| Old packages: 'AnthropMMD' 'bayesOB' 'Bolim' 'care'                                      | 'clogitI1'                                                                                |
| 'freestats', 'geomorph', 'gtools', 'investr', 'isonli                                    | te', 'markovchain',                                                                       |
| 'meta', 'multicon', 'mvtnorm', 'NLP', 'openNLP', 'PBD                                    | ', 'pdfetch',                                                                             |
| 'poisson.glm.mix', 'QCA3', 'Rbitcoin', 'regRSM', 'Rec                                    | ol', 'rgbif', 'Rmpi', ≡                                                                   |
| 'rsm', 'RTextureMetrics', 'RWebLogo', 'sda', 'SEERaBo                                    | mb', 'segmented',                                                                         |
| 'seqDesign', 'seqminer', 'sjPlot', 'spcr', 'st', 'yui                                    | ma'                                                                                       |
| Update all/some/none? [a/s/n]: n                                                         |                                                                                           |
| >                                                                                        | - 26                                                                                      |
| ٠ III                                                                                    |                                                                                           |

| R Console                                                                                                    |                                                                   |                  |
|----------------------------------------------------------------------------------------------------|-------------------------------------------------------------------|------------------|
| Update all/some/none? [a/s/n]: n<br>> library(TCC)<br>要求されたパッケージ DESeq をロード中です<br>Welcome to 'DESeq'. For improved performance, usability and<br>functionality, please consider migrating to 'DESeq2'.<br>要求されたパッケージ DESeq2 をロード中です<br>要求されたパッケージ GenomicRanges をロード中です<br>要求されたパッケージ GenomeInfoDD をロード中です | <sup>1</sup> <b>D法2</b><br>一度library(TCC)とやって、エー<br>なることを確認しています。 | √後に、もう<br>ラーが出なく |
| 要求されたパッケージ RcppArmadillo をロード中です<br>要求されたパッケージ RcppArmadillo をロード中です<br>次のパッケージを付け加えます: 'DESeq2'<br>以下のオブジェクトはマスクされています (from 'package:DESeg') :                                                                                                    |                                                                   |                  |
| plotPCA, varianceStabilizingTransformation<br>要求されたパッケージ edgeR をロード中です<br>要求されたパッケージ limma をロード中です<br>次のパッケージを付け加えます: 'limma'                                                                                                    |                                                                   |                  |
| 以下のオブジェクトはマスクされています (from 'package:DESeq2') :<br>plotMA                                                                                                    |                                                                   |                  |
| 以下のオブジェクトはマスクされています (from 'package:DESeq') :<br>plotMA                                                                                                    |                                                                   |                  |
| 以下のオブジェクトはマスクされています (from `package:BiocGenerics') :<br>plotMA                                                                                                    | R Console                                                         | - • •            |
| 要求されたパッケージ baySeg をロード中です<br>次のパッケージを付け加えます: `baySeg'                                                                                                    | 要求されたパッケージ ROC をロード中です                                            | ^                |
| 以下のオブジェクトはマスクされています (from 'package:GenomicRanges') :                                                                                                    | 次のパッケージを付け加えます: `TCC'                                             |                  |
| rping<br>以下のオブジェクトはマスクされています (from 'package:IRanges') :                                                                                                    | 以下のオブジェクトはマスクされています (from `package:edgeR') :                      |                  |
| rbind<br>以下のオブジェクトはマスクされています (from 'package:BiocGenerics') :                                                                                                    | calcNormFactors                                                   |                  |
| rbind<br>以下のオブジェクトはマスクされています (from 'package:base') :<br>rbind                                                                                                    | <pre>&gt; library(TCC) &gt;  </pre>                               | -                |
| 要求されたパッケージ ROC をロード中です                                                                                                    | < III                                                             | ▶                |
| 次のパッケージを付け力記えます: `TCC'                                                                                                    |                                                                   |                  |
| 以下のオブジェクトはマスクされています (from 'package:edgeR') :                                                                                                    |                                                                   |                  |
| calcNormFactors                                                                                                    |                                                                   | 27               |
| >                                                                                                    | -                                                                 | 27               |
| 4                                                                                                    |                                                                   |                  |

| エラー遭遇例とその対処法3                                                                                                    | シロイヌナズナ(A. thaliana)ゲノム配列情報を含む<br>BSgenome.Athaliana.TAIR.TAIR9パッケージ読み込<br>み時にエラーが出ている例です。対処法は以下の<br>通りです。                                                                           |
|----------------------------------------------------------------------------------------------------|----------------------------------------------------------------------------------------------------|
| R Console                                                                                                    | <pre>source("http://www.bioconductor.org/biocLite.R")</pre>                                                                                                    |
|                                                                                                    | biocLite("BSgenome.Athaliana.TAIR.TAIR9")                                                                                                    |
| <pre>&gt; TIDFATY(BSGENOME.Athallana.TAIR.TAIR9)<br/>以下にエラー library(BSgenome.Athaliana.TAIR.TAIR9)</pre>                                                                                                    | はありません<br>biocLite for help<br>.1), R version 3.1.0.<br>.9'<br>notation/bin/windows/cont\$<br>s (36.0 Mb)                                                                            |
| The downloaded binary packages are in<br>C:\Users\kadota\AppData\Local\Temp\RtmpaoaF                                                                                                    | Gi\downloaded packages                                                                                                    |
| <pre>Old packages: 'AnthropMMD', 'bayesQR', 'Bclim', 'ca<br/>'freestats', 'geomorph', 'gtools', 'investr', 'js<br/>'meta', 'multicon', 'mvtnorm', 'NLP', 'openNLP',<br/>'poisson.glm.mix', 'QCA3', 'Rbitcoin', 'regRSM',<br/>'rsm', 'RTextureMetrics', 'RWebLogo', 'sda', 'SEE<br/>'seqDesign', 'seqminer', 'sjPlot', 'spcr', 'st',<br/>Update all/some/none? [a/s/n]: n<br/>&gt;</pre> | re', 'clogitL1',<br>ponlite', 'markovch<br>'PBD', 'pdfetch',<br>'Reol', 'rgbif', '<br>RaBomb', 'segmente<br>'yuima'<br>Update all/some/none? [a/s/n]:<br>と聞かれることもありますが基本<br>はnでいいです。 |
| < III                                                                                                    | 28                                                                                                    |

# エラー遭遇例とその対処法3

# R Console

```
> library(BSgenome.Athaliana.TAIR.TAIR9)
要求されたパッケージ BSgenome をロード中です
要求されたパッケージ BiocGenerics をロード中です
要求されたパッケージ parallel をロード中です
```

```
次のパッケージを付け加えます: 'BiocGenerics'
```

```
以下のオブジェクトはマスクされています (from 'package:parallel') :
```

clusterApply, clusterApplyLB, clusterCall, clusterEvalQ, clusterExport, clusterMap, parApply, parCapply, parLapplyLB, parRapply, parSapply, parSapplyLB

以下のオブジェクトはマスクされています (from 'package:stats') :

### xtabs

```
以下のオブジェクトはマスクされています (from 'package:base') :
```

```
anyDuplicated, append, as.data.frame, as.vector, cbind,
colnames, do.call, duplicated, eval, evalq, Filter, Find, get,
intersect, is.unsorted, lapply, Map, mapply, match, mget, order,
paste, pmax, pmax.int, pmin, pmin.int, Position, rank, rbind,
Reduce, rep.int, rownames, sapply, setdiff, sort, table, tapply,
union, unique, unlist
```

```
要求されたパッケージ IRanges をロード中です
要求されたパッケージ GenomicRanges をロード中です
要求されたパッケージ GenomeInfoDb をロード中です
要求されたパッケージ Biostrings をロード中です
要求されたパッケージ XVector をロード中です
> library (BSgenome.Athaliana.TAIR.TAIR9)
```

パッケージのインストール後に、もう一度 library(**BSgenome.Athaliana.TAIR.TAIR9**) とやって、エラーが出なくなることを確認し ています。

# 対処時の注意

パッケージを個別にインストールするためのコマン ドの基本形は以下のとおりですが、二重クォーテー ションに注意!! 以下はXMLの左側がダメな例です source("http://www.bioconductor.org/biocLite.R") biocLite("XML")

```
R Console
                                                                 > library(TCC)
 要求されたパッケージ DESeq をロード中です
Error in loadNamespace(j <- i[[1L]], c(lib.loc, .libPaths()), versionCh$</pre>
   *XML1 という名前のパッケージはありません。
 エラー: パッケージ 'DESeq' をロードできませんでした
> source("http://www.bioconductor.org/biocLite.R")
Bioconductor version 2.14 (BiocInstaller 1.14.1), ?biocLite for help
> biocLite("XML")
> library(TCC)
 要求されたパッケージ DESeq をロード中です
Error in loadNamespace(j <- i[[1L]], c(lib.loc, .libPaths()), versionCh$</pre>
   `XML' という名前のパッケージはありません
 エラー: パッケージ 'DESeq' をロードできませんでした
                             111
```

「"C:/Program Files/R/R-3.1.0/library"に書き込み権限がない」的なエラーが 出てインストールできなかった人は、書き込み権限を取得してもう一度トライ

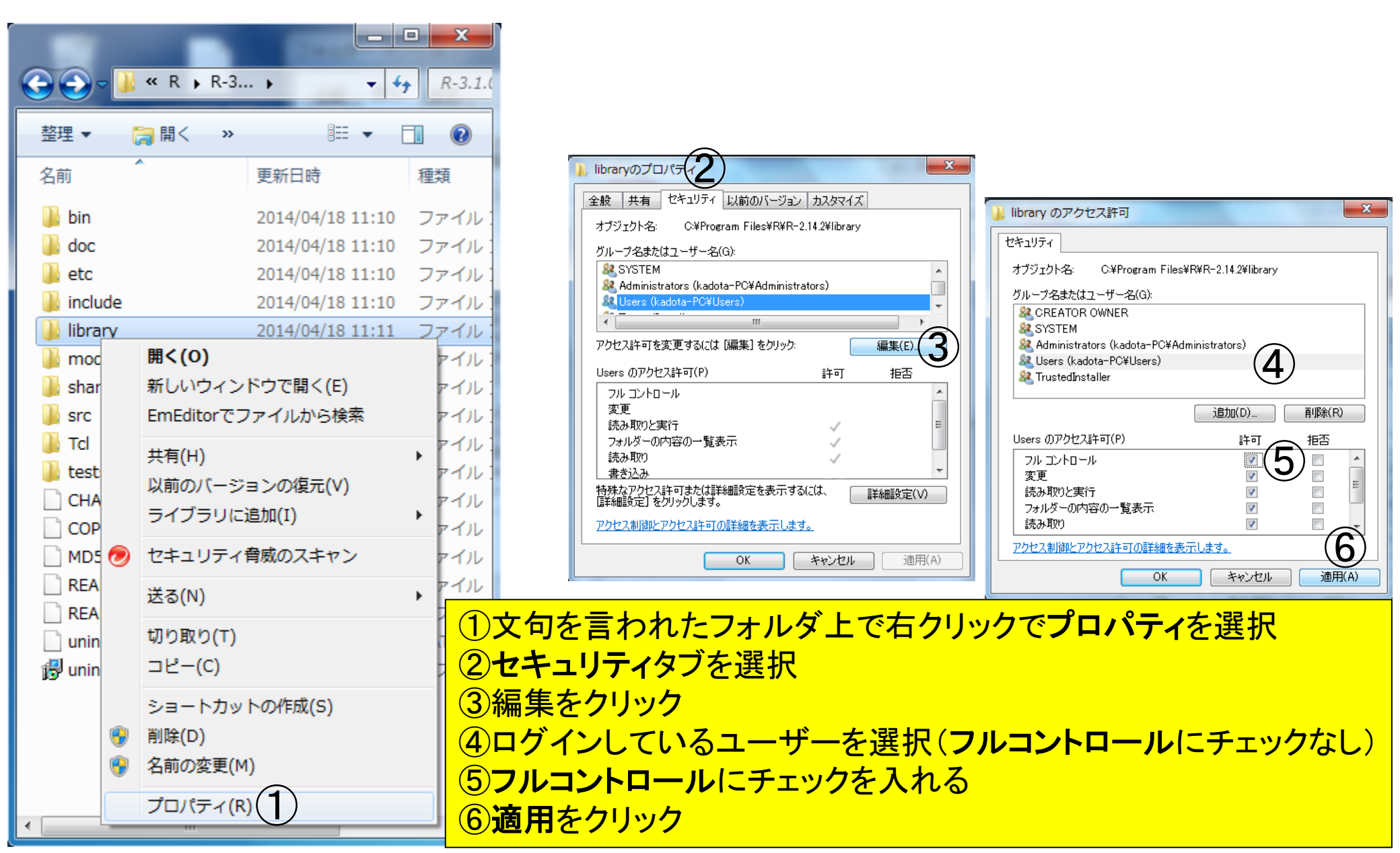